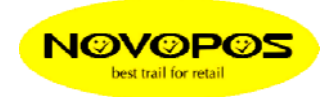

# **DISABLE PEN FEEDBACK ON WIN7**

(RING ANIMATION AROUND YOUR TOUCH POINT)

FOLLOW THE INSTRUCTION BELOW:

- START
- RUN
- TYPE "GPEDIT.MSC" AND PRESS OK
- DOUBLE KLICK "USER CONFIGURATION"

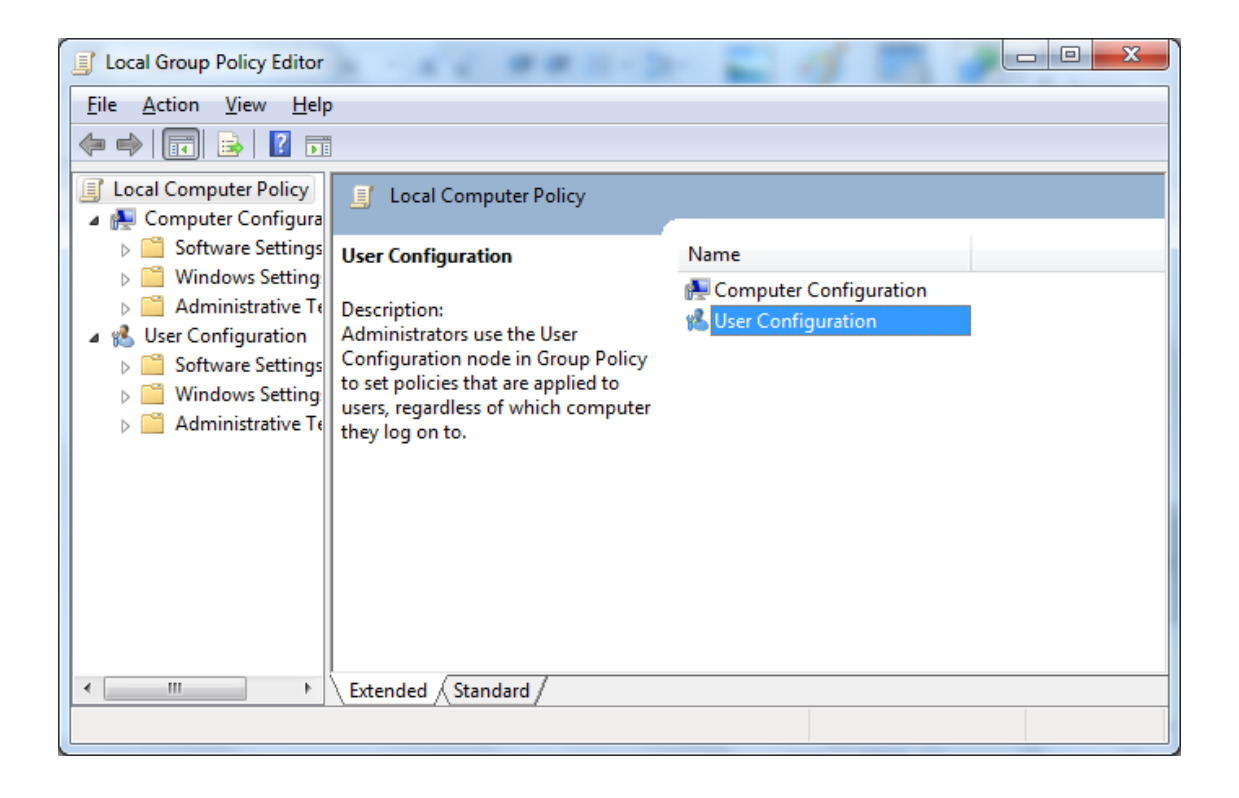

## - DOUBLE KLICK "ADMINISTRATIVE TEMPLATES"

| J Local Group Policy Editor          | A - 4 4 ## E- 3                                                          |                          |  |  |  |
|--------------------------------------|--------------------------------------------------------------------------|--------------------------|--|--|--|
| <u>File Action View H</u> elp        | )                                                                        |                          |  |  |  |
|                                      |                                                                          |                          |  |  |  |
| Local Computer Policy                | 😢 User Configuration                                                     |                          |  |  |  |
| Computer Configura Software Settings |                                                                          | N                        |  |  |  |
| Windows Setting:                     | Administrative Templates                                                 | Name                     |  |  |  |
| Administrative Te                    | Description:                                                             | Windows Settings         |  |  |  |
| User Configuration                   | The Group Policy Administrative<br>Templates node contains all registry- | Administrative Templates |  |  |  |
| Windows Setting:                     | based policy information.                                                |                          |  |  |  |
| Administrative Te                    |                                                                          |                          |  |  |  |
|                                      |                                                                          |                          |  |  |  |
|                                      |                                                                          |                          |  |  |  |
|                                      |                                                                          |                          |  |  |  |
|                                      |                                                                          |                          |  |  |  |
|                                      |                                                                          |                          |  |  |  |
|                                      |                                                                          |                          |  |  |  |
|                                      | \Extended \Standard /                                                    |                          |  |  |  |
|                                      |                                                                          |                          |  |  |  |

## - DOUBLE KLICK "WINDOWS COMPONENTS"

| Local Group Policy Editor                                                                                                    |                                                                                             |                                                                                                    |
|----------------------------------------------------------------------------------------------------|---------------------------------------------------------------------------------------------|----------------------------------------------------------------------------------------------------|
| File Action View Hel                                                                                                    | p                                                                                           |                                                                                                    |
| Local Computer Policy                                                                                                    | Administrative Templates                                                                    |                                                                                                    |
| <ul> <li>Software Settings</li> <li>Windows Setting:</li> <li>Administrative Te</li> <li>User Configuration</li> <li>Software Settings</li> <li>Windows Setting:</li> <li>Administrative Te</li> </ul> | Windows Components<br>Description:<br>Contains settings for operating<br>system components. | Setting<br>Control Panel<br>Desktop<br>Network<br>Shared Folders<br>Start Menu and Taskbar<br>System<br>Windows Components<br>All Settings |
| < +                                                                                                    | Extended Standard                                                                           |                                                                                                    |

#### DOUBLE KLICK "TABLET PC"

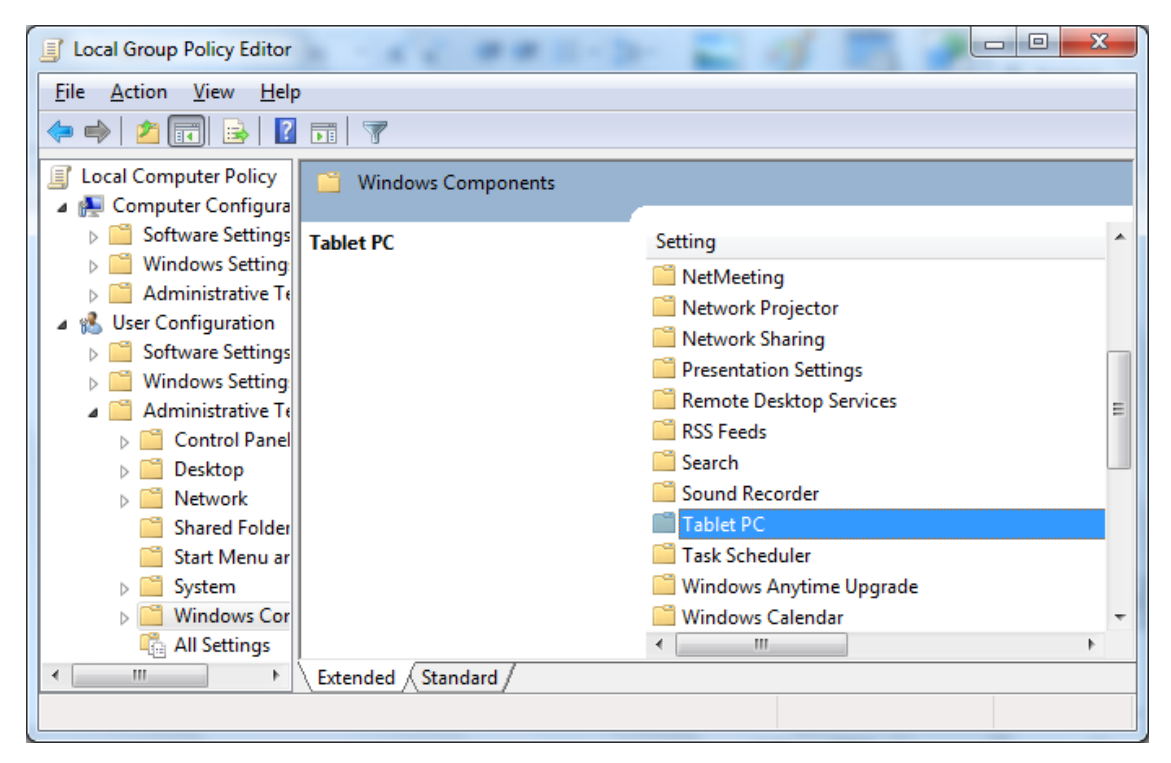

#### - DOUBLE KLICK "CURSOR"

| Jocal Group Policy Editor     |                    |                               |
|-------------------------------|--------------------|-------------------------------|
| <u>File Action View H</u> elp |                    |                               |
| 🗢 🏟 🖄 🖬 🗟 🖬                   | 7                  |                               |
| 📔 Attach 🔺 📑                  | Tablet PC          |                               |
| AutoPI                        |                    |                               |
| Dia Backup Curs               | ors                | Setting                       |
| Deskto                        |                    | Ccessories                    |
| Instant                       |                    | Cursors                       |
|                               |                    | 🛗 Handwriting personalization |
|                               |                    | 🛗 Hardware Buttons            |
| ⊳ C NetMe -                   |                    | 🚞 Input Panel                 |
| Netwo                         |                    | 🚞 Pen Flicks Learning         |
| 📔 Netwo                       |                    | Pen UX Behaviors              |
| Presen Presen                 |                    | Tablet PC Pen Training        |
| Remot                         |                    | 🛗 Touch Input                 |
| 📔 RSS Fe                      |                    |                               |
| Search                        |                    |                               |
| Sound                         |                    |                               |
|                               |                    | 4                             |
| Exte                          | anded / Standard / |                               |
|                               |                    |                               |

- DOUBLE KLICK "TURN OFF PEN FEEDBACK"

| J Local Group Policy Editor   |                                       |                       |
|-------------------------------|---------------------------------------|-----------------------|
| <u>File Action View H</u> elp | 0                                     |                       |
| 🗢 🄿 🖄 📰 🗟 🛛                   |                                       |                       |
| 🧮 Netwo 🔺                     | 📋 Cursors                             |                       |
| Netwo                         |                                       |                       |
| Presen                        | Turn off pen feedback                 | Setting               |
| Remot<br>Remot                |                                       | Turn off pen feedback |
| Search                        | Edit policy setting                   |                       |
| Sound                         | Requirements:                         |                       |
| ⊿ 🦀 Tablet                    | At least Windows Vista                |                       |
| 📔 Aci                         | Description                           | E                     |
| 🖰 Cu 😑                        | Disables visual pen action            |                       |
| 📔 Ha 🗍                        | feedback, except for press and        |                       |
| 📔 Ha                          | hold feedback.                        |                       |
| 📔 Inp                         | If you enable this policy, all visual |                       |
| Per 🔁 P                       | pen action feedback is disabled       |                       |
| Per 🔁 Tal                     | except for press and hold             |                       |
|                               | mouse cursors are shown instead       | - 4                   |
|                               | Extended Standard                     |                       |
| 1 cotting(c)                  |                                       |                       |
|                               |                                       |                       |

- SELECT "ENABLED" AND KLICK "OK"

| 🛃 Turn off pen feedb   | ack           |                                                                                                    |  |
|------------------------|---------------|----------------------------------------------------------------------------------------------------|--|
| 🛅 Turn off pen feed    | lback         | Brevious Setting                                                                                                    |  |
| Not <u>C</u> onfigured | Comment:      |                                                                                                    |  |
| Enabled                |               |                                                                                                    |  |
| Disabled               | Supported on: | **************************************                                                                                                    |  |
|                        |               | At least Windows Vista                                                                                                    |  |
| Options:               |               | Help:                                                                                                    |  |
|                        |               | Disables visual pen action feedback, except for press and hold<br>feedback.<br>If you enable this policy, all visual pen action feedback is<br>disabled except for press and hold feedback. Additionally, the<br>mouse cursors are shown instead of the pen cursors.<br>If you disable or do not configure this policy, visual feedback and<br>pen cursors will be shown unless the user disables them in<br>Control Panel. |  |
|                        |               | OK Cancel Apply                                                                                                    |  |

- CLOSE "LOCAL GROUP POLICY EDITOR"

18.10.2012 FE NOVOPOS AG